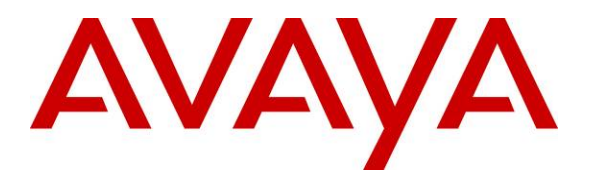

Avaya Solution & Interoperability Test Lab

# Configuring SIP Connectivity between the Avaya Meeting Exchange Enterprise S6200 Conferencing Server R5.2 and Cisco Unified Communications Manager R7.0 – Issue 1.0

#### Abstract

These Application Notes present the procedures for configuring SIP connectivity between the Avaya Meeting Exchange Enterprise S6200 Conferencing Server and Cisco Unified Communications Manager. SIP connectivity is enabled via directly connected SIP trunking between Avaya Meeting Exchange Enterprise and Cisco Unified Communications Manager.

Testing was conducted via the Internal Interoperability Program at the Avaya Solution and Interoperability Test Lab.

## 1. Introduction

These Application Notes present a sample configuration for a network that uses Avaya Meeting Exchange Enterprise S6200 Conferencing Server (MX S6200) and Cisco Unified Communications Manager using SIP trunks. The sample configuration shown in **Figure 1** was used to compliance test Cisco Unified Communications Manager and Cisco 2811 MGCP Gateway interoperability with Avaya Meeting Exchange Enterprise S6200.

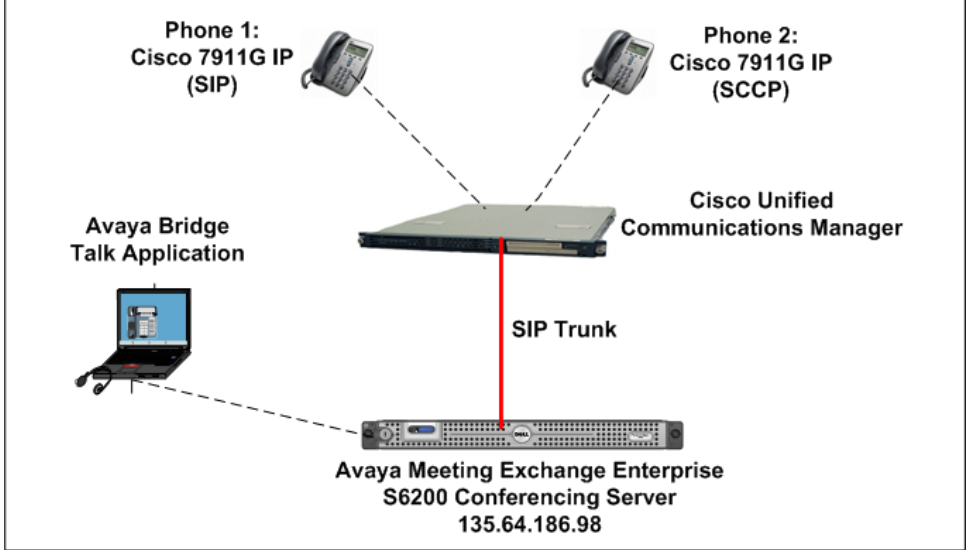

Figure 1 - Avaya Meeting Exchange Enterprise Interop Network Topology

The configuration in **Figure 2** was used to compliance test Cisco Unified Communications Manager interoperability with the Distributed MX S6200 system. The Cisco Unified Communications Manager supports the Cisco 7911G IP Telephone (SIP) and the Cisco 7911G IP Telephone (SCCP).

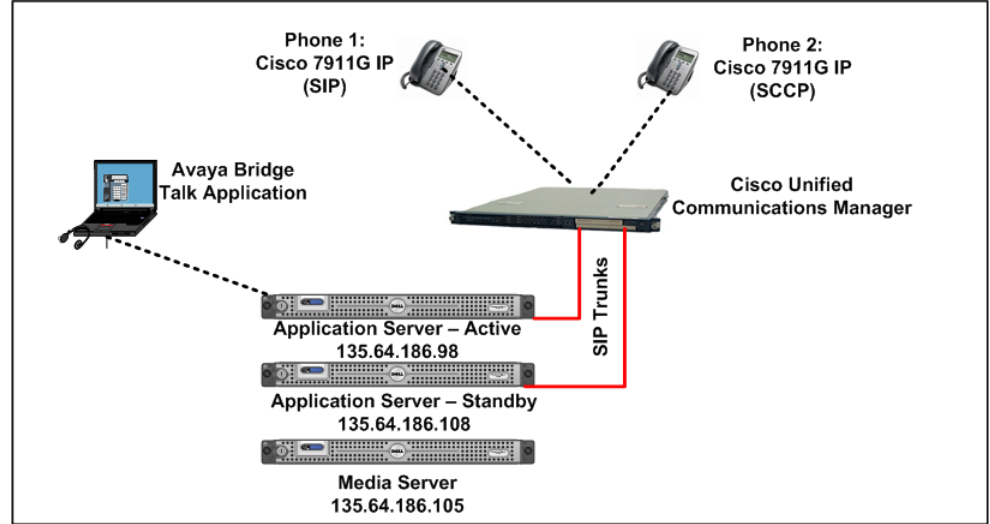

Figure 2 – Distributed Avaya Meeting Exchange Interop Network Topology

# 2. Equipment and Software Validated

The following equipment and software versions were used for the sample configuration provided in these Application Notes.

| Software                                  |
|-------------------------------------------|
| Avaya Meeting Exchange Enterprise         |
| Edition                                   |
| R5.2 (Build 5.2.0.0.22 + Patch 5.2.0.1.4) |
| Avaya Bridge Talk (BT) 5.2.0.0.7          |
| 7.0.2.100000-18                           |
| SIP 11.8-4-3S                             |
| SCCP 11.8-3-4SR1S                         |
|                                           |

Table 1: Equipment and Software Versions

## 3. Configure Avaya Meeting Exchange Enterprise S6200 Conferencing Server

This section describes the steps for configuring the Avaya Meeting Exchange Enterprise S6200 to interoperate with Cisco Unified Communications Manager via SIP trunking. It is assumed that the Meeting Exchange is installed and licensed as described in the product documentation (see reference [1]). The following steps describe the administrative procedures for configuring the Meeting Exchange:

- Configure SIP Connectivity
- Configure Dialout
- Map DNIS Entries
- Configure Audio Preferences
- Configure Application Server
- Configure Bridge Talk

The following instructions require logging in to the Meeting Exchange console using an ssh connection to access the Command Line Interface (CLI) with the appropriate credentials.

## 3.1. Configuring SIP Connectivity

Log in to the Meeting Exchange server console using ssh (PuTTY) to access the Command Line Interface (CLI) with the appropriate credentials. Configure settings that enable SIP connectivity between the Meeting Exchange server and other devices by editing the **system.cfg** file as follows:

- Edit /usr/ipcb/config/system.cfg
- Add Meeting Exchange S6200 server IP address (Figure 1)
   IPAddress=(135.64.186.98)
- Depending on the SIP signalling protocol, TCP or UDP, add one of the following lines to populate the From Header Field in SIP INVITE messages:
  - MyListener=<sip:6000@135.64.186.98:5060;transport=tcp>
  - MyListener=<sip:6000@135.64.186.98:5060;transport=udp>

Note: The user field 6000, defined for this SIP URI must conform to RFC 3261. For consistency, it is selected to match the user field provisioned for the **respContact** entry (see below).

- Depending on the SIP signalling protocol, TCP or UDP, add one of the following lines to provide SIP Device Contact address to use for acknowledging SIP messages from the Meeting Exchange server:
  - o respContact=<sip:6000@135.64.186.98:5060;transport=tcp>
  - o respContact=<sip:6000@135.64.186.98:5060;transport=udp>
- Add the following lines to set the Min-SE timer to **900** seconds in SIP INVITE messages from the Meeting Exchange server:
  - sessionRefreshTimerValue= 900
  - o minSETimerValue= 900

## 3.2. Configure Dialout

To enable Dial-Out from the Meeting Exchange to the Cisco Unified Communications Manager, edit the **telnumToUri.tab** file as follows:

- Edit /usr/ipcb/config/telnumToUri.tab file with a text editor
- Add the following line to the file to route outbound calls from the Meeting Exchange to the Cisco Unified Communications Manager

6000 sip:\$1@10.10.9.80:5060;transport=tcp

## 3.3. Map DNIS Entries

To map DNIS entries, run the **cbutil** utility on Meeting Exchange. Log in to the Meeting Exchange with an ssh connection using PuTTY with the appropriate credentials. Enable Dial-In access (via passcode) to conferences provisioned on the Meeting Exchange as follows:

• Add a DNIS entry for a scan call function corresponding to DID 11111 by entering the following command at the command prompt:

cbutil add <dnis> <rg> <msg> <ps> <ucps> <func> [-o <of> -l <ln> -c <cn> - crs <n> -cre <n> -cc <code>]

where the variables for add command is defined as follows:

| o < <b>dnis</b> >       | DNIS                                                |
|-------------------------|-----------------------------------------------------|
| 0 < <b>rg</b> >         | Reservation Group                                   |
| 0 15                    |                                                     |
| o < <b>msg</b> >        | Annunciator message number                          |
| o < <b>ps</b> >         | Prompt Set number (0-20)                            |
| o <ucps></ucps>         | Use Conference Prompt Set (y/n)                     |
| o <b><func></func></b>  | One of: DIRECT/SCAN/ENTER/HANGUP/AUTOVL/FLEX        |
| 0 – <b>0 &lt;0f&gt;</b> | Optional On-failure function – one of: ENTER/HANGUP |
| o –l <''ln''>           | Optional line name to associate with caller         |
| o –c <''cn''>           | Optional company name to associate with caller      |
| 0 –crs <n></n>          | Optional conference room start number               |
| 0 –cre <n></n>          | Optional conference room end number                 |

In this sample configuration, the DNIS entry for a **scan call function** was added corresponding to DNIS 11111 by entering the following command at the command prompt:

```
[MXSIL]# cbutil add 11111 0 247 1 N SCAN
cbutil
Copyright 2004 Avaya, Inc. All rights reserved.
```

At the command prompt, enter cbutil list to verify the DNIS entries provisioned.

```
[MXSIL]# cbutil list
cbutil
Copyright 2004 Avaya, Inc. All rights reserved.
DNIS Grp Msg PS CP Function On Failure Line Name Company Name Room Start
Room End
------
11111 0 247 1 N SCAN DEFAULT
```

#### 3.4. Configure Audio Preferences file

The **audioPreference.cfg** file located at **/usr/ipcb/config/** specifies the order in which codecs are offered in the Session Description Protocol.

```
# audioPreferences.cfg
# This table is an ordered list of MIME subtypes specifying the codecs
supported
# by this media server. The list is specified in the order in which an SDP
offer
# will list the various MIME subtypes on the m=audio line.
# For static payload type numbers (i.e. numbers between 0 - 96) please use the
# iana registered numbering scheme.
# See: http://www.iana.org/assignments/rtp-parameters
mimeSubtype
                       payloadType
PCMU
                        0
PCMA
                        8
G722
                        9
G729
                        18
iLBC30
                        97
iLBC20
                        98
wbPCMU
                        102
wbPCMA
                        103
telephone-event
                        120
iSAC
                        104
G726_16
                        105
G726_24
                        106
G726_32
                        107
G726_40
                        108
```

#### 3.5. Configure Application Server

To configure the Meeting Exchange server, edit the **processTable.cfg** file as follows:

- Edit the /usr/ipcb/config/processTable.cfg file with a text editor.
- Configure the file using the IP address of Application Server 1 and Media Server. This applies to the configuration in **Figure 2**.

| proccessName   | ipcKeyNumber | autoStart   | ProcessExe                 | ipAddress      | route Process  | sArgs |
|----------------|--------------|-------------|----------------------------|----------------|----------------|-------|
| initipcb       | 100          | 0           | noexecute                  | 0.0.0.0        |                |       |
| bridget700     | 102          | 0           | noexecute                  | 0.0.0.0        |                |       |
|                |              |             | dspEvents/msD              | ispatcher,netH | Events/sipAgen | ıt    |
| commsProcess   | 101          | 1           | /usr/dcb/bin/serverComms   | 0.0.0.0        |                |       |
| sipAgent       | 131          | 1           | /usr/dcb/bin/sipagent      | <135.64.186.   | 98>            |       |
|                |              |             | dspEvents/msD              | ispatcher,appH | Events/bridget | 700   |
| msDispatcher   | 132          | 1           | /usr/dcb/bin/msdispatcher  | <135.64.186.   | 98>            |       |
|                |              | netEvents/s | sipAgent,appEvents/bridget | 700,dspEvents  | /mediaServer   |       |
| mediaServer    | 120          | 1           | /usr/dcb/bin/msInterface   | <135.64.186.   | 98>            |       |
|                |              |             | appEvents/msDispatche      | er,netEvents/m | sDispatcher    | 1     |
| mediaServer    | 121          | 1           | /usr/dcb/bin/msInterface   | <135.64.186.   | 98>            |       |
|                |              |             | appEvents/msDispatche      | er,netEvents/m | sDispatcher    | 2     |
| mediaServer    | 122          | 1           | /usr/dcb/bin/msInterface   | <135.64.186.   | 98>            |       |
|                |              |             | appEvents/msDispatche      | er,netEvents/m | sDispatcher    | 3     |
| mediaServerExt | 140          | 1           | /usr/dcb/bin/softms        | <135.64.186.   | 105>           |       |
|                |              |             | appEvents/msDispatche      | er,netEvents/m | sDispatcher    | 1     |
| mediaServerExt | 141          | 1           | /usr/dcb/bin/softms        | <135.64.186.   | 105>           |       |
|                |              |             | appEvents/msDispatche      | er,netEvents/m | sDispatcher    | 2     |
| mediaServerExt | 142          | 1           | /usr/dcb/bin/softms        | <135.64.186.   | 105>           |       |
|                |              |             | appEvents/msDispatche      | er,netEvents/m | sDispatcher    | 3     |

#### 3.6. Bridge Talk

The following steps utilize the Avaya Bridge Talk application to provision a sample conference on the Meeting Exchange. This sample conference enables both Dial-In and Dial-Out access to audio conferencing for endpoints on the Public Switched Telephone Network.

**Note**: If any of the features displayed in the Avaya Bridge Talk screen captures are not present, contact an authorized Avaya Sales representative to make the appropriate changes.

#### 3.6.1. Initializing Bridge Talk

Invoke the Avaya Bridge Talk application as follows:

- Double-click on the desktop icon from a Personal Computer loaded with the Avaya Bridge Talk application and with network connectivity to the Meeting Exchange (Not shown).
- Enter the appropriate credentials in the **Sign-In** and **Password** fields.
- Enter the IP address of the Meeting Exchange server (**135.64.186.98** for this sample configuration) in the **Bridge** field as shown below.

| Avaya Bridge Talk login |                    |  |  |  |  |  |  |  |  |
|-------------------------|--------------------|--|--|--|--|--|--|--|--|
| Sign-In:                | user               |  |  |  |  |  |  |  |  |
| Password:               | ••••               |  |  |  |  |  |  |  |  |
| Bridge:                 | 135.64.186.98 💌    |  |  |  |  |  |  |  |  |
| Operator:               | Next available 🛛 👻 |  |  |  |  |  |  |  |  |
| OK                      | Exit               |  |  |  |  |  |  |  |  |

#### 3.6.2. Creating a Dial Out list

Provision a dial list that is utilized for Dial-Out (e.g., Blast dial and Fast dial) from the Meeting Exchange.

• From the Avaya Bridge Talk Menu Bar, click **Fast Dial**  $\rightarrow$  **New**.

| 🌉 Avaya Bridg    | e Talk - 135 | 5.64.186.98   | Operato     | r 1 - 08/12 | /09 09:29:33      |      |          |          |               |     |         |         |
|------------------|--------------|---------------|-------------|-------------|-------------------|------|----------|----------|---------------|-----|---------|---------|
| File View Line   | Conference   | Fast Dial Too | ols Window  | v Help      |                   |      |          |          |               |     |         |         |
| Main             |              | New           |             |             |                   |      |          |          |               |     |         |         |
| 🛃 🐝              |              | Edit<br>Dial  | *           | 🖌 【         | ؽ 🥩 🖥             | Î    | -        | ٢        | ۱             |     |         |         |
| Access Conferenc | e Display En | Blast         | lp reQuests | Line Mu     | sic Options Purge | Set  | Transfer | retrieVe | Update ? Help |     |         |         |
| C Conf Nar       | ne TP C      | Hold Dial     | D P         | ending Qu   |                   |      |          |          |               |     |         | _ 🗙     |
| 1                | 0            |               | <b></b>     | Line Nam    | e Progr           | Comp | any I    | Phone    | Caller ID     | PIN | Network | Current |
| 3                | 0            |               |             |             |                   |      |          |          |               |     |         |         |
| 4                | 0            |               |             |             |                   | _    |          |          |               |     |         |         |
| 5                | 0            |               | 🛄 Е         | nter Queu   |                   |      |          |          |               |     |         |         |
| 6                | 0            |               |             |             |                   |      |          | Cot N    | ovt Eptor     |     |         |         |
| 7                | 0            |               |             |             |                   |      |          | Geen     | excenter      |     |         |         |
| 8                | 0            |               | 💌 🗖 🗌       | Line Nam    | e Proar           | Comp | anv l    | Phone    | Caller ID     | PIN | Network | Current |
| <                |              | >             | 😤 Н         | elp Reques  |                   |      |          |          |               |     |         |         |
|                  |              |               |             |             |                   |      | 4        | 😤 Get N  | ext Help      |     |         |         |
|                  |              |               | Line/       | Conf Co     | onference Name    |      |          | Confere  | e Name        |     | Time    | in Q    |
| AVL - 3193 DC    | - 0 ENT - 0  | FLT - 0 HLP   | - 0 OPR -   | TLK - off   | ACCESSED LINE -   |      |          |          |               |     |         |         |

#### 3.6.3. Creating a Dial List

From the **Dial List Editor** window that is displayed below:

- Enter a descriptive label in the **Name** field.
- Enable conference participants on the dial list to enter the conference without a passcode by selecting the **Directly to Conf** box as displayed.
- Add entries to the dial list by clicking on the **Add** button and enter **Name**, **Company** and **Telephone** number for dial out for each participant. [Optional] Moderator privileges may be granted to a conference participant by checking the **Moderator** box.

When finished, click on the **Save** button on the bottom of the screen.

| Nam           | e: blast Option    | al Access Code: 1000000 | Directly     | / to Conf  |
|---------------|--------------------|-------------------------|--------------|------------|
| Conferee List | Display As Entered |                         |              | Add Remove |
| Name          | Company            | Moderator               | Q&A Priority | Telephone  |
| hone1         | Avaya              |                         |              | 6002       |
| hone2         | Avaya              |                         |              | 6010       |
|               |                    |                         |              |            |

#### 3.6.4. Conference Scheduler

From the Avaya Bridge Talk menu bar, click View  $\rightarrow$  Conference Scheduler to provision a conference.

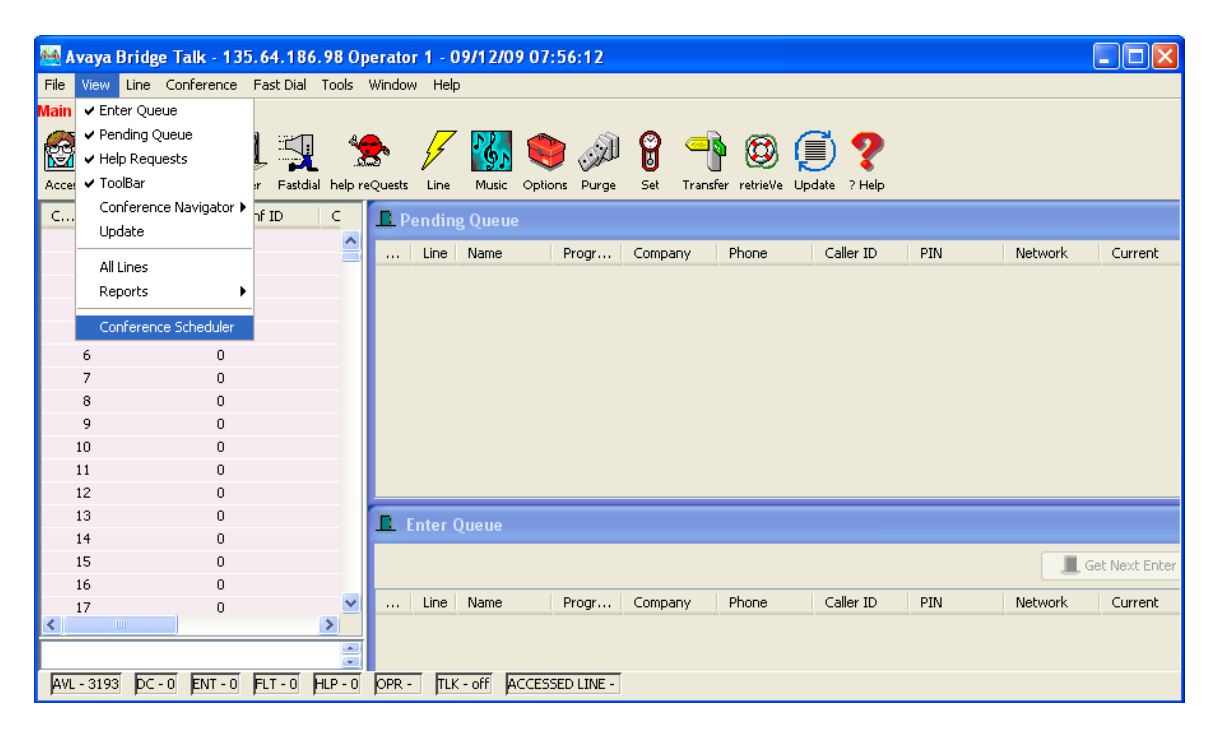

#### 3.6.5. Scheduling a Conference

From the **Conference Scheduler** window, click **File** → **Schedule Conference**.

| 🕮 Conference Schedul  | er                   |                |
|-----------------------|----------------------|----------------|
| File Edit View Window | Help                 |                |
| Schedule Conference   | 21 🗊 🎦 🚟 🧼 🚜 🐚 🔙 🖊 4 | <mark>}</mark> |
| EXIL                  |                      |                |
|                       |                      |                |
|                       |                      |                |
|                       |                      |                |
|                       |                      |                |
|                       |                      |                |
|                       |                      |                |

#### **3.6.6. Provision a Conference**

From the **Schedule Conference** window that is displayed, provision a conference as follows:

- Enter a unique **Conferee Code** to allow participants access to this conference.
- Enter a unique **Moderator Code** to allow participants access to this conference with moderator privileges.
- Enter a descriptive label in the **Conference Name** field.
- Administer settings to enable an **Auto Blast** dial by setting Auto/Manual as desired.

Select a dial list by clicking on the **Dial List** button, select a dial list from the **Create**, **Select or Edit Dial List** window that is displayed (not shown), and click on the **Select** button (to verify Dial out and Blast Dial out).

| S | Schedule Conference [Administrator Access] |           |                |        |                 |                 |                       |                |                    |               |      |        |   |   |
|---|--------------------------------------------|-----------|----------------|--------|-----------------|-----------------|-----------------------|----------------|--------------------|---------------|------|--------|---|---|
| 1 | Conference Information                     |           |                |        |                 |                 |                       |                |                    |               |      |        |   |   |
|   | Status:                                    | ENABLED V |                |        | Mode: UNATTE    |                 | IENDED 🔽 Conference 1 |                | Туре:              | DAIL          | .Y   | ~      |   |   |
|   | Confirmation No.:                          |           |                | Con    | ference ID:     |                 |                       |                | Weekend:           |               | YES  |        | ~ |   |
|   | Name:                                      |           |                | Billir | ng Code Prompt  | DISABL          | .ED                   | ۷              | ]                  |               |      |        |   |   |
|   | Telephone:                                 |           |                | Acc    | ounting Code:   | OFF             |                       | V              | Start Date (d      | dd/mm/yyyy):  | 09/1 | 2/2009 |   |   |
|   | Sign-in Name:                              | md        |                | Sec    | urity Passcode: | OFF             |                       | Y              | End Date (do       | d/mm/yyyy):   | 09/1 | 2/2009 |   |   |
|   | Res Group:                                 | 0         |                | Cha    | nge Conf Opt:   | ON              |                       | Y              |                    |               |      |        |   |   |
|   | Conferee Code:                             | 1111      | l              | Ор     | Help Available: | ON              |                       | ۷              | Name Record        | d/Play:       | OFF  |        | ~ |   |
|   | Moderator Code:                            | 22222     |                | Bloc   | k Dialout:      | OFF             |                       | ۷              | NRP Annunc         | iator:        |      | Browse |   |   |
|   | Conference Name:                           | Test1     |                | Aut    | uto Blast: Auto |                 | YIN Mode:             |                | Auto 🛛 🔽 PIN Mode: |               |      | OFF    |   | ~ |
|   | Dijal List                                 | blast     |                | Blas   | t Annunciator:  | nunciator: Brov |                       | owse PIN List: |                    |               |      |        |   |   |
|   |                                            |           |                |        |                 |                 |                       |                |                    |               |      |        |   |   |
|   | -Conference Featur                         | es —      |                |        |                 |                 |                       |                |                    |               |      |        |   |   |
|   | Start Time:                                |           | 00:00          |        | End Time:       |                 | 00:00                 |                |                    | Code Duration | י:   | 0      |   |   |
|   | Entry Tone:                                |           | Tone & Message | *      | Exit Tone:      |                 | Tone &                | Me             | ssage 🔽            | Maximum Line  | s:   | 6      |   |   |
|   | Hang up:                                   |           | OFF            | *      | Music:          |                 | OFF                   |                | *                  | Security:     |      | OFF    | ~ |   |
|   | Auto Extend Durati                         | on:       | ON             | *      | Auto Extend Po  | orts:           | ON                    |                | *                  |               |      |        |   |   |
|   | Prompt Set:                                |           | English        | *      | Conference Vie  | wer: NO         |                       | *              |                    |               |      |        |   |   |
|   |                                            |           |                |        |                 |                 |                       |                |                    |               |      |        |   |   |
|   |                                            |           |                |        |                 |                 |                       |                | 0                  | Canc          | el   | Help   | 2 |   |
|   |                                            |           |                |        |                 |                 |                       |                |                    |               |      |        |   |   |

• When finished, click on the **OK** button on the bottom of the screen.

# 4.0. Configure Cisco Unified Communications Manager

This section provides the procedures for configuring Cisco Unified Communications Manager. These Application Notes assume that the basic configuration needed to support Cisco IP telephones has been completed. For further information on Cisco Unified Communications Manager, please consult **References** [3] and [4]. The procedures include configuration of the following items:

- Log in to Cisco Unified Communications Manager
- Administer SIP Trunk Security Profile
- Administer SIP Trunk
- Administer Route Pattern
- Administer Route Group
- Administer Phone

#### 4.1. Log in to Cisco Unified Communications Manager

Open the Cisco Unified Communications Manager Administration web interface by using the URL "http://<ip-address>" in an Internet browser window, where "<ip-address>" is the IP address of the Cisco Unified Communications Manager. Click on **Cisco Unified Communications Manager Administration** at the bottom of the screen.

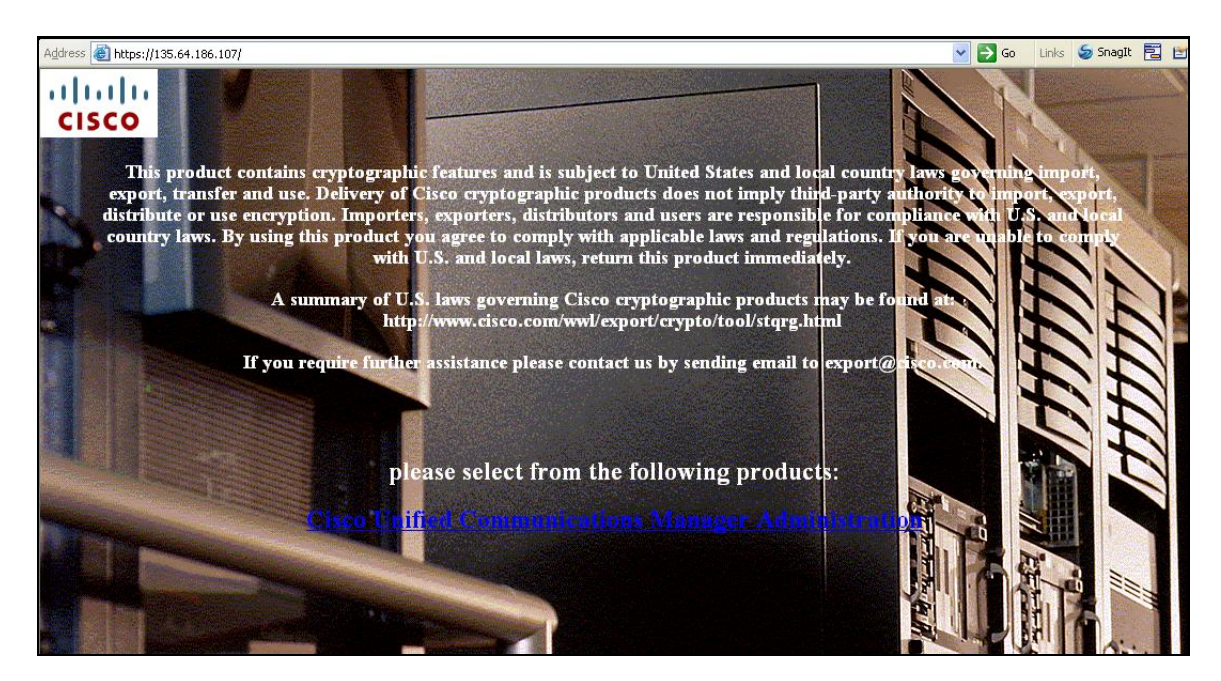

The **Cisco Unified CM Administration** screen is displayed. Select **Cisco Unified CM Administration** from the **Navigation** drop-down list, and log in with appropriate credentials.

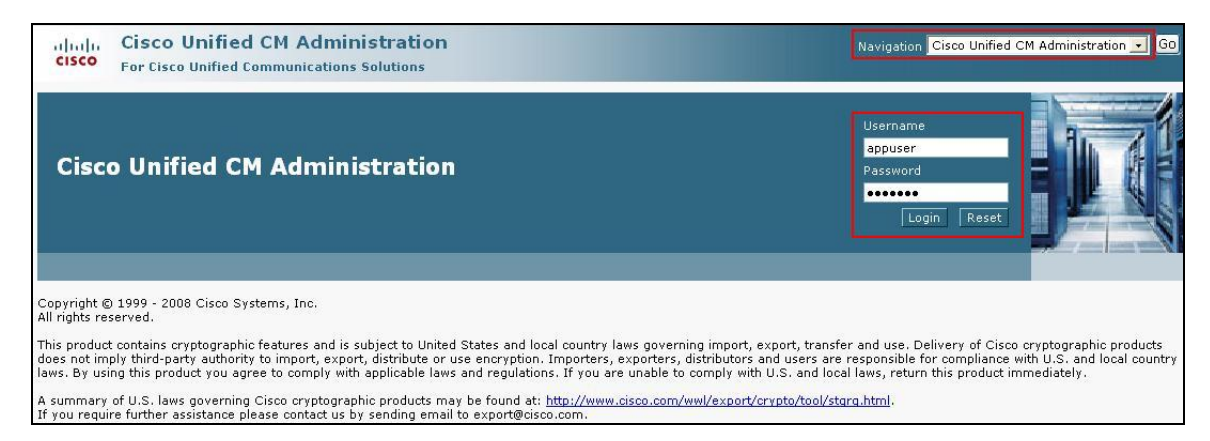

## 4.2. Administer SIP Trunk Security Profile

Scroll to the top of the screen, and select **System**  $\rightarrow$  **Security Profile**  $\rightarrow$  **SIP Trunk Security Profile** as shown below.

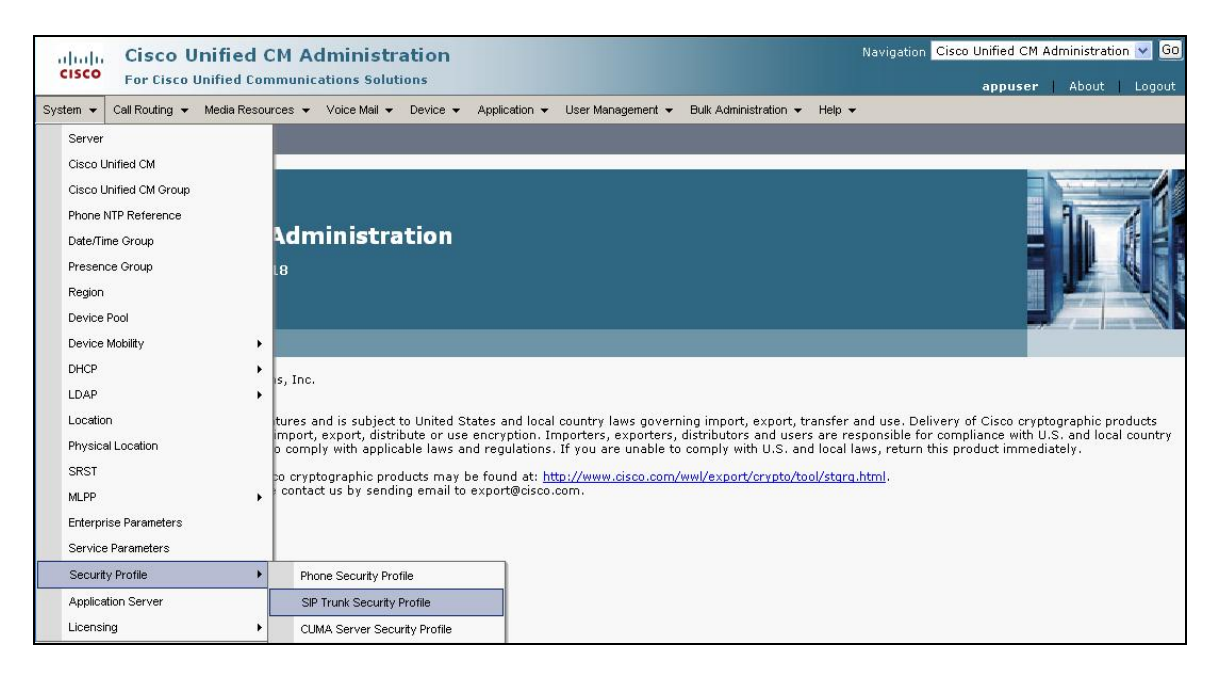

The **SIP Trunk Security Profile** screen is displayed. Click **Add New** to add a new SIP Trunk Security Profile.

| cisco      | Cisco Unified CM Administration<br>For Cisco Unified Communications Solutions | Navigation                           | Cisco Unified CM Ada  | ministration 🔽 GC<br>About   Logout |
|------------|-------------------------------------------------------------------------------|--------------------------------------|-----------------------|-------------------------------------|
| System 👻   | Call Routing 👻 Media Resources 👻 Voice Mail 👻 Device 👻                        | Application 👻 User Management 👻      | Bulk Administration 👻 | Help 👻                              |
| Find and L | ist SIP Trunk Security Profiles                                               |                                      |                       |                                     |
| 🕂 Add Ne   | 3W                                                                            |                                      |                       |                                     |
| SIP Trur   | nk Security Profile                                                           |                                      |                       |                                     |
| Find SIP T | runk Security Profile where Name 🔽 begins with 🦄                              | Find (                               | Clear Filter          | -                                   |
|            | No active query. Please enter your                                            | search criteria using the options at | oove.                 |                                     |
| Add Nev    | v                                                                             |                                      |                       |                                     |

The **SIP Trunk Security Profile Information** configuration screen is displayed which was used in the sample network. Configure the highlighted areas as shown, and retain the default values for the remaining fields. Click **Save** to commit the changes.

| SIP Trunk Security Profil                             | e Configuration        |   |  |  |  |  |
|-------------------------------------------------------|------------------------|---|--|--|--|--|
| 🔜 Save 🗙 Delete 🗋                                     | Copy 🎦 Reset 🕂 Add New |   |  |  |  |  |
| - Status<br>i Status: Ready                           |                        |   |  |  |  |  |
| - <b>SIP Trunk Security Prof</b><br>Name <sup>*</sup> | MXSIL                  |   |  |  |  |  |
| Description                                           | SIP Connection to MX   |   |  |  |  |  |
| Device Security Mode                                  | Non Secure             | v |  |  |  |  |
| Incoming Transport Type*                              | TCP+UDP                |   |  |  |  |  |
| Outgoing Transport Type                               | TCP                    |   |  |  |  |  |
| Enable Digest Authentica                              | ation                  |   |  |  |  |  |
| Nonce Validity Time (mins)*                           | 600                    |   |  |  |  |  |
| X.509 Subject Name                                    |                        |   |  |  |  |  |
| Incoming Port*                                        | 5060                   |   |  |  |  |  |
| Enable Application Level                              | Authorization          |   |  |  |  |  |
| Accept Presence Subscri                               | ption                  |   |  |  |  |  |
| Accept Out-of-Dialog REI                              | FER                    |   |  |  |  |  |
| Accept Unsolicited Notific                            | cation                 |   |  |  |  |  |
| Accept Replaces Header                                |                        |   |  |  |  |  |
| Transmit Security Status                              |                        |   |  |  |  |  |
|                                                       |                        |   |  |  |  |  |
| - Save Delete Copy                                    | Reset Add New          |   |  |  |  |  |

#### 4.3. Administer SIP Trunk

Scroll to the top of the screen, and select **Device**  $\rightarrow$  **Trunk** as shown below.

| Cisco Unified CM Administra<br>CISCO For Cisco Unified Communications Solution                                                                                                    | Navigation Cisco Unified CM Administration 💌 Go<br>appuser   About   Logout                                                                                                    |                                                                                                    |
|----------------------------------------------------------------------------------------------------|----------------------------------------------------------------------------------------------------|----------------------------------------------------------------------------------------------------|
| System      Call Routing      Media Resources      Voice Mail                                                                                                    | Device - Application - User Management - Bulk Administration                                                                                                    | on 🕶 Help 👻                                                                                                    |
|                                                                                                    | CTI Route Point                                                                                                    |                                                                                                    |
|                                                                                                    | Gatekeeper                                                                                                    |                                                                                                    |
|                                                                                                    | Gateway                                                                                                    |                                                                                                    |
|                                                                                                    | Phone                                                                                                    |                                                                                                    |
| Cisco Unified CM Administra                                                                                                    | Trunk                                                                                                    |                                                                                                    |
| Sustan ususian 7.0.2 10000 10                                                                                                    | Reports Destination                                                                                                    |                                                                                                    |
| System Version: 7.0.2.10000-18                                                                                                    |                                                                                                    |                                                                                                    |
|                                                                                                    | Device Settings                                                                                                    |                                                                                                    |
|                                                                                                    |                                                                                                    |                                                                                                    |
| Copyright © 1999 - 2008 Cisco Systems, Inc.<br>All rights reserved.                                                                                                    |                                                                                                    |                                                                                                    |
| This product contains cryptographic features and is subject t<br>does not imply third-party authority to import, export, distril<br>laws. By using this product you agree to comply with applica | to United States and local country laws governing import, exp<br>oute or use encryption. Importers, exporters, distributors and<br>able laws and regulations. If you are unable to comply with U. | ort, transfer and use. Delivery of Cisco cryptographic products<br>users are responsible for compliance with U.S. and local country<br>S. and local laws, return this product immediately. |
| A summary of U.S. laws governing Cisco cryptographic proc<br>If you require further assistance please contact us by sendir                                                                       | lucts may be found at: <u>http://www.cisco.com/wwl/export/cryp</u><br>ng email to export@cisco.com.                                                                                               | ato/tool/stara.html                                                                                                    |

#### The Find and List Trunks screen is displayed. Click Add New to add a new SIP Trunk.

| cisco      | Cisco U<br>For Cisco | Unified CM A      | dministrati       | Naviga | ition <mark>-</mark>            | Cisco Unified CM<br>appuser | Adr         | ministration<br>About | n 💌 😡 |        |  |
|------------|----------------------|-------------------|-------------------|--------|---------------------------------|-----------------------------|-------------|-----------------------|-------|--------|--|
| System 👻   | Call Routing 👻       | Media Resources 👻 | Voice Mail 👻 De   | evice  | <ul> <li>Application</li> </ul> | User Manageme               | nt 🔻        | Bulk Administration   | +     | Help 👻 |  |
| Find and I | List Trunks          |                   |                   |        |                                 |                             |             |                       |       |        |  |
| 🕂 Add N    | lew                  |                   |                   |        |                                 |                             |             |                       |       |        |  |
| Trunks     |                      |                   |                   |        |                                 |                             |             |                       |       |        |  |
| Find Trunk | ks where Dev         | rice Name         | 👻 begins with     | *      | Select item or e                | Find Find                   | Clea<br>t 🔽 | r Filter 🔒 🗍          | -     |        |  |
|            |                      | No active         | query. Please ent | ter yo | our search criteria             | using the optior            | ns abo      | ove,                  |       |        |  |
| Add Ne     | W                    |                   |                   |        |                                 |                             |             |                       |       |        |  |

Select **SIP Trunk** as the **Trunk Type** and the **Device Protocol** field will automatically be changed to **SIP**. Click **Next** to continue.

| cisco      | Cisco Unified CM Ac<br>For Cisco Unified Communica | ministration<br>ations Solutions |               | Navigation        | Cisco Unified CM Ad   | ministration<br>About | Logout |
|------------|----------------------------------------------------|----------------------------------|---------------|-------------------|-----------------------|-----------------------|--------|
| System 👻   | Call Routing 👻 Media Resources 👻                   | Voice Mail 👻 Device 👻            | Application 👻 | User Management 👻 | Bulk Administration 👻 | Help 👻                |        |
| Trunk Con  | figuration                                         |                                  |               | Rela              | ated Links: Back T    | o Find/List           | 💌 Go   |
| Next       |                                                    |                                  |               |                   |                       |                       |        |
|            |                                                    |                                  |               |                   |                       |                       |        |
| i Status – | s: Ready                                           |                                  |               |                   |                       |                       |        |
| — Trunk Ir | oformation                                         |                                  |               |                   |                       |                       |        |
| Trunk Typ  | e* SIP Trunk                                       |                                  | ~             |                   |                       |                       |        |
| Device Pro | otocol* SIP                                        |                                  | *             |                   |                       |                       |        |
|            |                                                    |                                  |               |                   |                       |                       |        |
| - Next -   |                                                    |                                  |               |                   |                       |                       |        |
| (i) *- in  | dicates required item.                             |                                  |               |                   |                       |                       |        |

The **SIP Trunk Configuration** screen is displayed. Enter the following values for the specified fields, and retain the default values for the remaining fields. Click **Save** to commit the changes.

- **Device Name** An informative name
- **Description** Any note for this trunk

| Trunk Configuration                                                             | Related Links: Back To Find/List 💽 |
|---------------------------------------------------------------------------------|------------------------------------|
| 🔚 Save 🗶 Delete  睯 Re                                                           | set 🛟 Add New                      |
| <ul> <li>Device Information —<br/>Product:</li> <li>Device Protocol:</li> </ul> | SIP Trunk<br>SIP                   |
| Device Name*<br>Description                                                     | MXSIL MXSIL                        |
| Device Pool*<br>Common Device Configuration                                     | Default ♥<br>< None > ♥            |
| Call Classification*<br>Media Resource Group List                               | Use System Default                 |
| Location*<br>AAR Group                                                          | Hub_None                           |
| Packet Capture Mode*                                                            | None                               |
| Packet Capture Duration                                                         | 0                                  |

Navigate to the SIP Information section and enter the following configuration:

- Destination Address IP address of the Meeting Exchange or if
  - **Destination Port**distributed, then the Application Server**Destination port**Destination port number use for SIP

Communications

- **SIP Trunk Security Profile** Profile configured at **Section 4.2**
- DTMF Signaling Method Select RFC 2833

Click **Save** to commit the changes.

•

| Destination Address*                     | 135.64.186.98           |   |
|------------------------------------------|-------------------------|---|
| Destination Address is an SRV            |                         |   |
| Destination Port*                        | 5060                    |   |
| MTP Preferred Originating Codec*         | 711ulaw                 | Y |
| Presence Group*                          | Standard Presence group | ~ |
| SIP Trunk Security Profile*              | MXSIL                   | ~ |
| Rerouting Calling Search Space           | < None >                | ~ |
| Out-Of-Dialog Refer Calling Search Space | < None >                | * |
| SUBSCRIBE Calling Search Space           | < None >                | ~ |
| SIP Profile*                             | Standard SIP Profile    | ~ |
| DTMF Signaling Method*                   | RFC 2833                | ~ |

#### 4.4. Administer Route Pattern

Scroll to the top of the screen, and select Call Routing  $\rightarrow$  Route/Hunt  $\rightarrow$  Route Pattern as shown below.

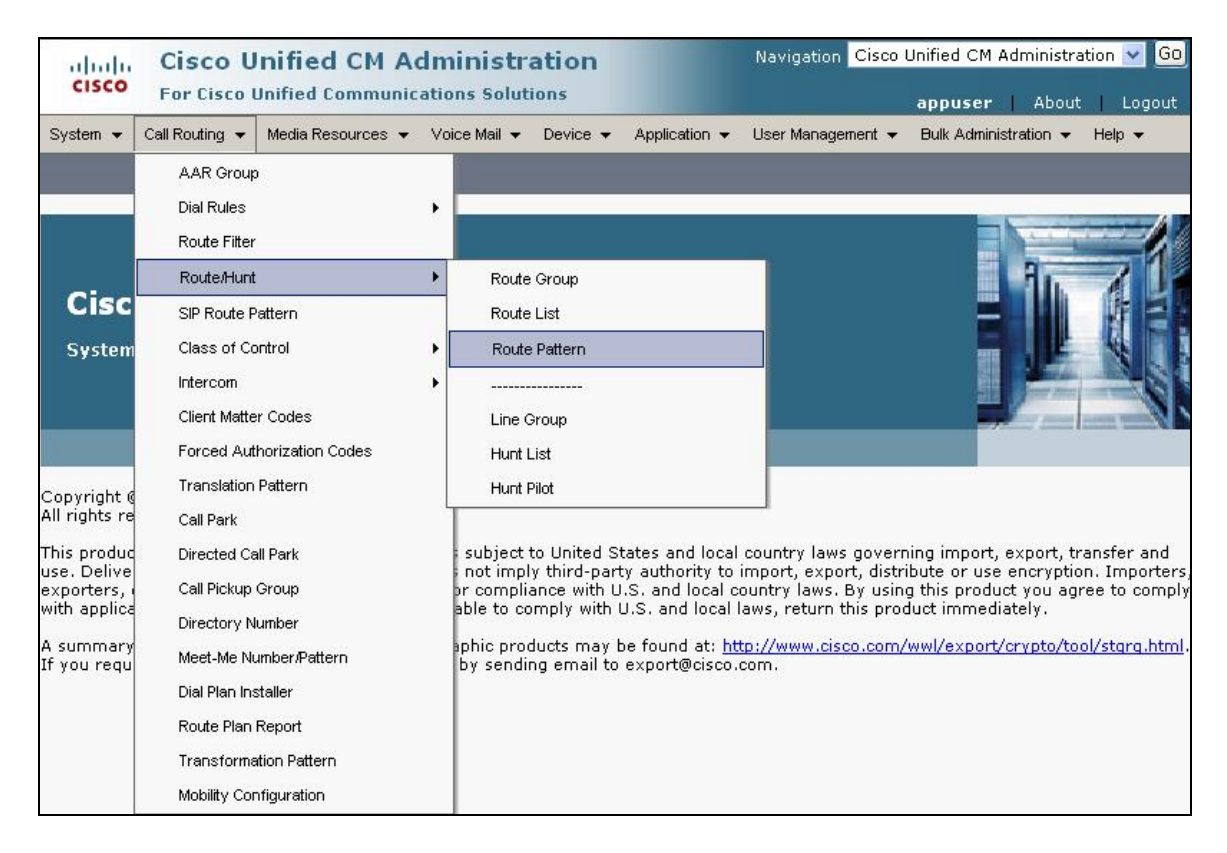

The **Find and List Route Patterns** screen is displayed. Click **Add New** to add a new Route Pattern.

| cisco F        | C <b>isco Ul</b><br>or Cisco Ul | nified CM A       | dministr        | ation<br>ions |                   | Navigation Cisco     | Unified CM Admini<br>appuser   Ab | stration 🔽 Go |
|----------------|---------------------------------|-------------------|-----------------|---------------|-------------------|----------------------|-----------------------------------|---------------|
| System 👻 Call  | Routing 👻                       | Media Resources 👻 | Voice Mail 👻    | Device 👻      | Application 👻     | User Management 👻    | Bulk Administration               | ✓ Help ✓      |
| Find and List  | Route Pat                       | terns             |                 |               |                   |                      |                                   |               |
| Add New        |                                 |                   |                 |               |                   |                      |                                   |               |
| Route Patte    | rns                             |                   |                 |               |                   |                      |                                   |               |
| Find Route Pat | terns where                     | Pattern           | 💌 begins        | with 💌        |                   | Find Cle             | ar Filter                         |               |
|                |                                 | No active qu      | Jery. Please en | iter your se  | arch criteria usi | ng the options above | a,                                |               |
| Add New        |                                 |                   |                 |               |                   |                      |                                   |               |

The following screen shows the route pattern used in the sample network. The route pattern **11111** will cause calls to be routed through the MXSIL SIP Trunk defined in **Section 4.3.** Click **Save** to commit the changes (not shown).

| Route Pattern Conf                   | iguration                              | Related Links: Back To Find/Lis |                         |  |  |  |
|--------------------------------------|----------------------------------------|---------------------------------|-------------------------|--|--|--|
| 🔒 Save 🗙 Delet                       | e 🗋 Copy 🛟 Add New                     |                                 |                         |  |  |  |
| - <b>Status</b><br>(i) Status: Ready |                                        |                                 |                         |  |  |  |
| – Pattern Definition                 |                                        |                                 |                         |  |  |  |
| Route Pattern*                       | 11111                                  |                                 |                         |  |  |  |
| Route Partition                      | < None >                               | ~                               |                         |  |  |  |
| Description                          | To MX                                  |                                 |                         |  |  |  |
| Numbering Plan                       | Not Selected                           | ~                               |                         |  |  |  |
| Route Filter                         | < None >                               | ~                               |                         |  |  |  |
| MLPP Precedence*                     | Default                                | ~                               |                         |  |  |  |
| Gateway/Route List*                  | MXSIL                                  | ~                               | ( <u>Edit</u> )         |  |  |  |
| Route Option                         | <ul> <li>Route this pattern</li> </ul> |                                 |                         |  |  |  |
|                                      | O Block this pattern No Error          | *                               |                         |  |  |  |
| Call Classification*                 | OffNet                                 | 10-11-2                         | *                       |  |  |  |
| Allow Device Ove                     | rride 🔲 Provide Outside Dial Tone 🔲    | Allow Overlap Se                | nding 🔲 Urgent Priority |  |  |  |
| Require Forced A                     | uthorization Code                      |                                 |                         |  |  |  |
| Authorization Level*                 | 0                                      |                                 |                         |  |  |  |
| Require Client Ma                    | tter Code                              |                                 |                         |  |  |  |

Click OK on the two subsequent pop up dialog boxes.

| Microso  | ft Internet Explorer 🛛 🛛 🔀                                                                                                    |
|----------|----------------------------------------------------------------------------------------------------|
| ?        | The Authorization Code will not be activated.<br>Press OK if you want to proceed and activate it at a later time.<br>Press Cancel and check the Force Authorization Code checkbox if you want to activate it now. |
| Microso  | ft Internet Explorer 🛛 🔀                                                                                                    |
| <u>.</u> | Any update to this Route Pattern automatically resets the associated gateway or Route List                                                                                                    |
|          | OK                                                                                                    |

## 4.5. Administer Route Groups

Route Groups must be administered to use multiple Application servers using the same Route pattern. In the example below two SIP trunks are created for each of the Application servers, MXSIL\_Active and MXSIL\_Standby, as per **Section 4.3**.

| Find a      | nd List Trunks         |                      |                         |                 |                  |            |                |          |               |                                 |
|-------------|------------------------|----------------------|-------------------------|-----------------|------------------|------------|----------------|----------|---------------|---------------------------------|
|             | dd New 🔛 Select All    | Clear All 🙀 D        | elete Selected 🏻 🎦 Re   | set Selected    |                  |            |                |          |               |                                 |
| <b>64-4</b> |                        |                      |                         |                 |                  |            |                |          |               |                                 |
| (i) 1       | us<br>.1 records found |                      |                         |                 |                  |            |                |          |               |                                 |
| -           |                        |                      |                         |                 |                  |            |                |          |               |                                 |
| Trur        | nks (1 - 11 of 11)     |                      |                         |                 |                  |            |                |          |               | Rows per Page 50 💉              |
| Find T      | runks where Device N   | lame 💌               | begins with 🔽           |                 | Find Cle         | ear Filter | 4              |          |               |                                 |
|             | 12                     |                      | Sele                    | ct item or ente | er search text 💙 | ]          |                |          |               |                                 |
| Г           | Name *                 | Description          | Calling Search<br>Space | Device<br>Pool  | Route<br>Pattern | Partition  | Route<br>Group | Priority | Trunk<br>Type | SIP Trunk Security Profile      |
| Г           | ASM-Silstack           | To SM100             |                         | Default         | <u>37xxx</u>     |            |                |          | SIP Trunk     | Non Secure SIP Trunk<br>Profile |
| Г           | ASM-Silstack           | To SM100             |                         | Default         | 50000            |            |                |          | SIP Trunk     | Non Secure SIP Trunk<br>Profile |
|             | ASM-Silstack           | To SM100             |                         | Default         | <u>320XX</u>     |            |                |          | SIP Trunk     | Non Secure SIP Trunk<br>Profile |
|             | ASM-Silstack           | To SM100             |                         | Default         | <u>200XX</u>     |            |                |          | SIP Trunk     | Non Secure SIP Trunk<br>Profile |
| Г           | ASM-Silstack           | To SM100             |                         | Default         | <u>300XX</u>     |            |                |          | SIP Trunk     | Non Secure SIP Trunk<br>Profile |
| Г           | ASM-Silstack           | To SM100             |                         | <u>Default</u>  | <u>39999</u>     |            |                |          | SIP Trunk     | Non Secure SIP Trunk<br>Profile |
| Г           | ASM-Silstack           | To SM100             |                         | <u>Default</u>  | <u>34XXX</u>     |            |                |          | SIP Trunk     | Non Secure SIP Trunk<br>Profile |
|             | ASM-Silstack           | To SM100             |                         | <u>Default</u>  | 80950            |            |                |          | SIP Trunk     | Non Secure SIP Trunk<br>Profile |
| Г           |                        | SIP Trunk to<br>CUBE |                         | Default         | 5XXX             |            |                |          | SIP Trunk     | CUBE SIP Trunk                  |
|             | MXSIL Active           | MXSIL_Active         |                         | <u>Default</u>  |                  |            |                |          | SIP Trunk     | MXSIL                           |
| Г           | MXSIL Standby          | MXSIL_Standby        |                         | Default         |                  |            |                |          | SIP Trunk     | MXSIL                           |
| Add         | I New Select All       | Clear All Delet      | e Selected Re           | set Selected    |                  |            |                |          |               |                                 |

Next is to administer Route Group. Scroll to the top of the screen, and select **Call Routing**  $\rightarrow$  **Route/Hunt**  $\rightarrow$  **Route Group** as shown below.

| cisco                              | Cisco Unified CM /                                                                                                    | Adn<br>licatio | ninistration<br>ons Solutions                                                    |
|------------------------------------|----------------------------------------------------------------------------------------------------|----------------|----------------------------------------------------------------------------------|
| System 👻                           | Call Routing 👻 Media Resources 🔹                                                                                                    | ✓ Va           | ice Mail ✔ Device ✔ Application ✔ User Management ✔ Bulk Administration ✔ Help ◀ |
| Find and                           | AAR Group<br>Dial Rules<br>Route Filter                                                                                                    | ٠              | Delete Selected                                                                  |
| — Status -                         | Route/Hunt                                                                                                    | •              | Route Group                                                                      |
| (i) 1 rec<br>Route G<br>Find Route | SIP Route Pattern<br>Class of Control<br>Intercom<br>Client Matter Codes<br>Forced Authorization Codes<br>Translation Pattern<br>Call Park                      | *              | Route List<br>Route Pattern<br>Line Group<br>Hunt List<br>Hunt Pilot<br>Name *   |
|                                    | Call Pickup Group<br>Directory Number<br>Meet-Me Number/Pattern<br>Dial Plan Installer<br>Route Plan Report<br>Transformation Pattern<br>Mobility Configuration | ŀ              |                                                                                  |

The **Find and List Route Patterns** screen is displayed. Click **Add New** to add a new Route Group.

| Find and List Route Groups                                                  |                    |
|-----------------------------------------------------------------------------|--------------------|
| Add New                                                                     |                    |
| - Status                                                                    |                    |
| i 0 records found                                                           |                    |
| Route Group                                                                 | Rows per Page 50 💌 |
| Find Route Group where Route Group Name begins with 💌 🛛 🗐 📿 🗐 🖃             |                    |
| No active query. Please enter your search criteria using the options above. |                    |
| Add New                                                                     |                    |

The following screen shows the route group used in the sample network. The **Route Group Name** is any informative name. In the **Find Devices to Add to Route Group** the Trunk names created will be in the **Available Devices** table. Select both devices and select **Add to Route Group**. These devices will be shown in the **Current Route Group Members** table in **Selected Devices**. Click **Save** to commit the changes. Once saved ensure the **Route Group Members** table displays the group members which have just been added.

| Route Group Configuration                    | Related Links:                    |
|----------------------------------------------|-----------------------------------|
| 🔜 Save 🗶 Delete 🕂 Add New                    |                                   |
| - Route Group Information                    |                                   |
| Route Group Name* MXSIL Failover             |                                   |
| Distribution Algorithm* Circular             | v                                 |
|                                              |                                   |
| Find Devices to Add to Route Group           |                                   |
| Device Name contains                         | Find                              |
| Available Devices** MXSIL_Active             |                                   |
| MXSIL_Standby                                |                                   |
|                                              |                                   |
| Port(s) None Available                       |                                   |
| Add to Pouto Group                           |                                   |
|                                              |                                   |
| Current Route Group Members                  |                                   |
| Selected Devices*** MXSIL_Active (All Ports) |                                   |
| MXSIL_Standby (All Ports)                    | Reverse Order of Selected Devices |
|                                              | ^                                 |
| ~~                                           |                                   |
| Removed Devices****                          |                                   |
|                                              |                                   |
|                                              |                                   |
|                                              |                                   |
|                                              |                                   |
|                                              |                                   |
|                                              |                                   |
| MXSIL Standby                                |                                   |
| Save Delete Add New                          |                                   |

Next is to administer Route List, scroll to the top of the screen and select **Call Routing**  $\rightarrow$  **Route/Hunt**  $\rightarrow$  **Route List** as shown below.

| System 👻 🕻 | Call Routing 👻 Media Resources 🤜                                                                                                    | • Void | e Mail ▼ Device ▼ Application         | n 👻 User Mana | agement 👻 Bulk A | dministration 👻 | Help 👻  |               |
|------------|----------------------------------------------------------------------------------------------------|--------|---------------------------------------|---------------|------------------|-----------------|---------|---------------|
| Route Gri  | AAR Group<br>Dial Rules<br>Route Filter                                                                                                    | •      |                                       | _             | -                | -               | -       | Related Links |
| FULUS      | Route/Hunt                                                                                                    | •      | Route Group                           |               |                  |                 |         |               |
|            | SIP Route Pattern                                                                                                    |        | Route List                            |               |                  |                 |         |               |
| Curren     | Class of Control                                                                                                    |        | Route Pattern                         | -             |                  |                 |         |               |
| Remove     | Intercom<br>Client Matter Codes<br>Forced Authorization Codes<br>Translation Pattern<br>Call Park<br>Directed Call Park<br>Call Pickup Group<br>Directory Number |        | Line Group<br>Hunt List<br>Hunt Pilot |               | Reverse Order    | of Selected I   | )evices | _             |
| - Poute C  | Meet-Me Number/Pattern                                                                                                    |        |                                       |               |                  |                 |         |               |
| MXSI       | Dial Plan Installer                                                                                                    |        |                                       |               |                  |                 |         |               |
| MXS1       | Route Plan Report                                                                                                    |        |                                       |               |                  |                 |         |               |
|            | Transformation Pattern                                                                                                    | •      |                                       |               |                  |                 |         |               |
| - Save     | Mobility Configuration                                                                                                    |        |                                       |               |                  |                 |         |               |

The **Find and List Route Patterns** screen is displayed. Click **Add New** to add a new Route List.

| Find and List Route Lists                                                  |                    |
|----------------------------------------------------------------------------|--------------------|
| CP Add New                                                                 |                    |
| - Statue                                                                   |                    |
| i) 0 records found                                                         |                    |
|                                                                            |                    |
| Route List                                                                 | Rows per Page 50 💟 |
| Find Route List where Name 💙 begins with 🔻 🛛 🖓 🖃                           |                    |
| No active query. Please enter your cearch criteria using the entires above |                    |
| no acuve query. Please enter your search chtena using die opdons above.    |                    |

The Route Group Name is any informative name. The Cisco Unified Communications Manager Group is set to default. Click Save to commit the changes.

| Route List Configuration                    |                          |   | Related Links: 🖪 Back To Find/List 😪 Go |
|---------------------------------------------|--------------------------|---|-----------------------------------------|
| Save                                        |                          |   |                                         |
| — Status ————                               |                          |   |                                         |
| (i) Status: Ready                           |                          |   |                                         |
| - Route List Information                    |                          |   |                                         |
| Name*                                       | MX Redundancy            |   |                                         |
| Description                                 | MX Route List Redundancy |   |                                         |
| Cisco Unified Communications Manager Group* | Default                  | ~ |                                         |
| - Save                                      |                          |   |                                         |
|                                             |                          |   |                                         |
| (i) *- indicates required item.             |                          |   |                                         |
| (i) **Ordered by highest priority           |                          |   |                                         |
| (i) ***Will be removed from Route List when | you click Save           |   |                                         |

The following screen shows the Route List Configuration, select Add Route Group.

| Route List Configuration                      |                          | Related Links: Back To Find/List 💌 |
|-----------------------------------------------|--------------------------|------------------------------------|
| 🔚 Save 🗶 Delete 🗋 Copy 睯 Reset I              | Add New                  |                                    |
| Status<br>Add successful                      |                          |                                    |
| r Route List Information                      |                          |                                    |
| Name*                                         | MX Redundancy            |                                    |
| Description                                   | MX Route List Redundancy |                                    |
| Cisco Unified Communications Manager Group*   | Default                  |                                    |
| Enable this Route List (change effective on S | ave; no reset required)  |                                    |
| Route List Member Information ———             |                          |                                    |
| Selected Groups**                             |                          |                                    |
|                                               | Add Route Group          |                                    |
| ~~                                            |                          |                                    |
| Removed Groups***                             |                          |                                    |
|                                               |                          |                                    |
|                                               |                          |                                    |
|                                               |                          |                                    |
| —   Save   Delete   Copy   Reset   Add Ne     | 3W                       |                                    |

The following screen shows the **Route List Detail Configuration**. Configure the highlighted area as shown, where the **Route Group MXSIL Failover-[NON-QSIG]** is selected from the drop down menu, and retain the default values for the remaining fields. Click **Save** to commit the changes.

| oute List Detail Configuration                                         | DN                       |                   |   | Related Links: Back To Find/List 🛩 |
|------------------------------------------------------------------------|--------------------------|-------------------|---|------------------------------------|
| 🚽 Save                                                                 |                          |                   |   |                                    |
| ol . h                                                                 |                          |                   |   |                                    |
| i) Status: Ready                                                       |                          |                   |   |                                    |
| -                                                                      |                          |                   |   |                                    |
| Route List Member Informa<br>Route Group <sup>*</sup> MXSIL Failover-[ | tion<br>NON-QSIG]        |                   |   |                                    |
| - Calling Party Transformati                                           | ions —                   |                   |   |                                    |
| Use Calling Party\'s External P                                        | hone Number Mask $^{st}$ | Default           | ~ |                                    |
| Calling Party Transform Mask                                           |                          |                   |   |                                    |
| Prefix Digits (Outgoing Calls)                                         |                          |                   |   |                                    |
| Calling Party Number Type*                                             |                          | Cisco CallManager | ~ |                                    |
| Calling Party Numbering Plan*                                          |                          | Cisco CallManager | ~ |                                    |
| - Called Party Transformati                                            | ons                      |                   |   |                                    |
| Discard Digits                                                         | < None >                 | ×                 |   |                                    |
| Called Party Transform Mask                                            |                          |                   |   |                                    |
| Prefix Digits (Outgoing Calls)                                         |                          |                   |   |                                    |
| Called Party Number Type*                                              | Cisco CallManager        | *                 |   |                                    |
| Called Party Numbering Plan $^{st}$                                    | Cisco CallManager        | *                 |   |                                    |
|                                                                        |                          |                   |   |                                    |

Click OK on the subsequent pop up dialog boxes.

| Microso | oft Internet Explorer                                                                                                    |
|---------|----------------------------------------------------------------------------------------------------|
| ?       | The settings for this Route List member are about to be saved. You must reset the Route List for changes to take effect. Click OK to return to the current Route List, or Cancel to stay on the Route List Detail page. |

The following screen shows the **MXSIL Failover** added as a Route List member. In the **Route List Details** table ensure it displays the group members which have just been added.

| Route List Configuration                    |                            | Related Links: Back To Find/List 💌 |
|---------------------------------------------|----------------------------|------------------------------------|
| 🔚 Save 🗶 Delete 🗈 Copy 資 Res                | at 다 Add New               |                                    |
| — Status —                                  |                            |                                    |
| (i) Add successful                          |                            |                                    |
| Route List Information                      |                            |                                    |
| Name*                                       | MXSIL Failover             |                                    |
| Description                                 | MXSIL Failover             |                                    |
| Cisco Unified Communications Manager Gro    | JP* Default                |                                    |
| Enable this Route List (change effective of | n Save; no reset required) |                                    |
| Route List Member Information               |                            |                                    |
| Selected Groups** MXSIL Failover            |                            |                                    |
|                                             | Add Route Group            |                                    |
| ~~                                          |                            |                                    |
| Removed Groups***                           |                            |                                    |
|                                             |                            |                                    |
|                                             |                            |                                    |
|                                             |                            |                                    |
|                                             |                            |                                    |
| Route List Details                          |                            |                                    |
| - Save Delete Copy Reset Ac                 | d New                      |                                    |

Ensure the Route List created status shows **Registered with callMgr** as per the screen below.

| Find and List Route Lists     |                             |                |                  |                         |             |
|-------------------------------|-----------------------------|----------------|------------------|-------------------------|-------------|
| Add New Eselect All           | Clear All 🕂 Delete Selected | Reset Selected |                  |                         |             |
| - Status<br>i 1 records found |                             |                |                  |                         |             |
| Route List (1 - 1 of 1)       |                             |                |                  | Rows per                | • Page 50 💌 |
| Find Route List where Name    | 💙 begins with 👻             | Find C         | Clear Filter 🔂 😑 |                         |             |
| □ Name ▲                      |                             | Description    | Enabled          | Status                  |             |
| MX Redundancy                 | MX Route List Re            | dundancy       | true             | Registered with callMgr |             |
| Add New Select All Clu        | ear All Delete Selected     | Reset Selected |                  |                         |             |

Edit the route pattern as defined in **Section 4.4**. Under **Gateway/Route List** select the route list defined above. Click **Save** to commit the changes (not shown).

| Route Pattern Configuration                | Related Links: Back To Find/List 💙 |   |        |  |
|--------------------------------------------|------------------------------------|---|--------|--|
| 🔚 Save 🗶 Delete 🗋 Copy 🕂 Add Ne            | w                                  |   |        |  |
| - Status                                   |                                    |   |        |  |
| U Status: Keady                            |                                    |   |        |  |
| Pattern Definition                         |                                    |   | i      |  |
| Route Pattern                              | 11111                              |   |        |  |
| Route Partition                            | < None >                           | * |        |  |
| Description                                | MXSIL Failover                     |   |        |  |
| Numbering Plan                             | Not Selected                       | Y |        |  |
| Route Filter                               | < None >                           | ~ |        |  |
| MLPP Precedence*                           | Default                            | ~ |        |  |
| Resource Priority Namespace Network Domain | < None >                           | ~ |        |  |
| Gateway/Route List*                        | MX Redundancy                      | × | (Edit) |  |
| Route Option                               | Route this pattern                 |   |        |  |
|                                            | O Block this pattern No Error      | ~ |        |  |

Click OK on the two subsequent pop up dialog boxes.

| Microso | ft Internet Explorer 🛛 🔀                                                                                                    |
|---------|----------------------------------------------------------------------------------------------------|
| ?       | The Authorization Code will not be activated.<br>Press OK if you want to proceed and activate it at a later time.<br>Press Cancel and check the Force Authorization Code checkbox if you want to activate it now. |
|         | OK Cancel                                                                                                    |
|         |                                                                                                    |
| MICTOSO | rt Internet Explorer                                                                                                    |
|         |                                                                                                    |
|         | Any update to this Route Pattern automatically resets the associated gateway or Route List                                                                                                    |

| Cisco Unified CM Administra<br>CISCO For Cisco Unified Communications Soluti                                                                                                    | ition<br>ons                                                                                                    | Navigation Cisco Unified CM Administration 💌 Go<br>appuser   About   Logout                                                                                                    |
|----------------------------------------------------------------------------------------------------|----------------------------------------------------------------------------------------------------|----------------------------------------------------------------------------------------------------|
| System 👻 Call Routing 👻 Media Resources 👻 Voice Mail 👻                                                                                                    | Device  Application  User Management  Bulk Administration                                                                                                    | r → Help →                                                                                                    |
| <b>Cisco Unified CM Administra</b><br>System version: 7.0.2.10000-18                                                                                                    | CTI Route Point<br>Gatekeeper<br>Gateway<br>Phone<br>Trunk<br>Remote Destination<br>Device Settings                                                                                                    |                                                                                                    |
| Copyright © 1999 - 2008 Cisco Systems, Inc.<br>All rights reserved.<br>This product contains cryptographic features and is subject t<br>does not imply third-party authority to import, export, distri<br>laws. By using this product you agree to comply with applica<br>A summary of U.S. laws governing Cisco cryptographic proc<br>If you require further assistance please contact us by sendir | Durited States and local country laws governing import, export<br>ute or use encryption. Importers, exporters, distributors and u<br>ble laws and regulations. If you are unable to comply with U.S.<br>ucts may be found at: <u>http://www.cisco.com/wwl/export/crypts</u><br>g email to export@cisco.com. | t, transfer and use. Delivery of Cisco cryptographic products<br>sers are responsible for compliance with U.S. and local country<br>and local laws, return this product immediately.<br><u>a/tool/starg.html</u> . |

Scroll to the top of the screen and select **Device**  $\rightarrow$  **Trunk** as shown below.

The Find and List Trunks screen is displayed. Click Add New to add a new SIP Trunk.

| ahaha Ciso<br>cisco <sub>For C</sub> | co Unified CM A        | dministration<br>ations Solutions |                     | Navigation           | Cisco Unified CM Ad   | ministration 👽 🖸<br>About   Logout |
|--------------------------------------|------------------------|-----------------------------------|---------------------|----------------------|-----------------------|------------------------------------|
| System 👻 Call Routi                  | ng 👻 Media Resources 👻 | Voice Mail 👻 Device               |                     | User Management 👻    | Bulk Administration 👻 | Help 👻                             |
| Find and List Tru                    | nks                    |                                   |                     |                      |                       |                                    |
| 🕂 Add New                            |                        |                                   |                     |                      |                       |                                    |
|                                      |                        |                                   |                     |                      |                       |                                    |
| Trunks                               |                        |                                   |                     |                      |                       |                                    |
| Find Trunks where                    | Device Name            | 👻 begins with 🔽                   | 1                   | Find Cle             | ar Filter 🔒 🚍         | ]                                  |
|                                      |                        |                                   | Select item or e    | nter search text 😒   |                       |                                    |
|                                      | No active              | query. Please enter y             | our search criteria | using the options al | oove.                 |                                    |
| Add New                              |                        |                                   |                     |                      |                       |                                    |

The List **Trunk Configuration** screen is displayed. It shows both the MXSIL\_Active and MXSIL\_Backup servers have now been configured in the Route Group with the selected Priority.

| Add 1     | Vew Select All    | Clear All            | Delete Selected         | Reset Selec    | sted             |           |                          |          |               |                                 |
|-----------|-------------------|----------------------|-------------------------|----------------|------------------|-----------|--------------------------|----------|---------------|---------------------------------|
| 11 n      | ecords found      |                      |                         |                |                  |           |                          |          |               |                                 |
| Trunks    | (1 - 11 of 11)    |                      |                         |                |                  |           |                          |          | Ro            | ws per Page 50 💌                |
| Find Trun | ks where Device N | lame 💊               | begins with 💌           |                | E                | nd Clear  | Filter                   | -        |               |                                 |
|           |                   |                      |                         | Select item    | or enter searc   | :h text 🔽 |                          |          |               |                                 |
| Г         | Name 🕈            | Description          | Calling Search<br>Space | Device<br>Pool | Route<br>Pattern | Partition | Route Group              | Priority | Trunk<br>Type | SIP Trunk Security<br>Profile   |
| Г 👸       | ASM-Silstack      | To SM100             |                         | Default        | <u>37XXX</u>     |           |                          |          | SIP<br>Trunk  | Non Secure SIP Trunk<br>Profile |
| Г 👸       | ASM-Silstack      | To SM100             |                         | <u>Default</u> | <u>50000</u>     |           |                          |          | SIP<br>Trunk  | Non Secure SIP Trunk<br>Profile |
| Г 📇       | ASM-Silstack      | To SM100             |                         | <u>Default</u> | <u>320XX</u>     |           |                          |          | SIP<br>Trunk  | Non Secure SIP Trunk<br>Profile |
| □ 👹       | ASM-Silstack      | To SM100             |                         | Default        | <u>200XX</u>     |           |                          |          | SIP<br>Trunk  | Non Secure SIP Trunk<br>Profile |
| Г 📇       | ASM-Silstack      | To SM100             |                         | Default        | <u>300XX</u>     |           |                          |          | SIP<br>Trunk  | Non Secure SIP Trunk<br>Profile |
| Ε 借       | ASM-Silstack      | To SM100             |                         | <u>Default</u> | <u>39999</u>     |           |                          |          | SIP<br>Trunk  | Non Secure SIP Trunk<br>Profile |
| Г 👸       | ASM-Silstack      | To SM100             |                         | Default        | <u>34XXX</u>     |           |                          |          | SIP<br>Trunk  | Non Secure SIP Trunk<br>Profile |
| 드 👹       | ASM-Silstack      | To SM100             |                         | Default        | <u>80950</u>     |           |                          |          | SIP<br>Trunk  | Non Secure SIP Trunk<br>Profile |
| ┌ 👸       | CUBE              | SIP Trunk to<br>CUBE |                         | Default        | <u>5xxx</u>      |           |                          |          | SIP<br>Trunk  | CUBE SIP Trunk                  |
| □ 借       | MXSIL Active      | MXSIL_Active         |                         | Default        |                  |           | <u>MXSIL</u><br>Failover | 1        | SIP<br>Trunk  | MXSIL                           |
| Г 👸       | MXSIL Backup      | MXSIL_Backup         |                         | <u>Default</u> |                  |           | <u>MXSIL</u><br>Failover | 2        | SIP<br>Trunk  | MXSIL                           |

#### 4.5. Administer Phones

Scroll to the top of the screen and select **Device**  $\rightarrow$  **Phone** as shown below.

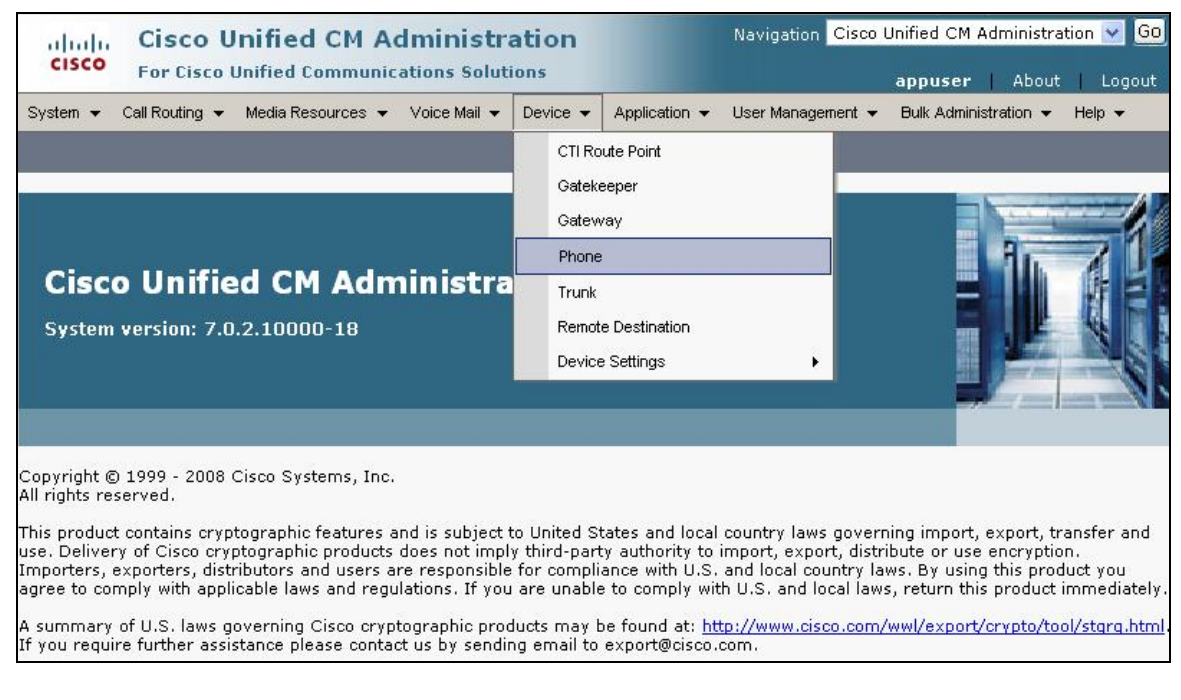

#### The Find and List Phones screen is displayed.

| Find and List Pho | ones        |                              | Related Links:          | Actively Logged In De | evice Report 💌 🖸 Go |
|-------------------|-------------|------------------------------|-------------------------|-----------------------|---------------------|
| 🕂 Add New         |             |                              |                         |                       |                     |
| Phone             |             |                              |                         |                       |                     |
| Find Phone where  | Device Name | 👻 begins with 💽              | /                       | Find Clear Filter     | - + -               |
|                   |             | -1                           | Select item or ente     | er search text 💌      |                     |
|                   | No active q | uery. Please enter your sear | ch criteria using the o | ptions above.         |                     |
| Add New           |             |                              |                         |                       |                     |

The following screen shows the display after a device has been selected. Click on the line for the device as highlighted in the screen below.

| Phone  | e Configuration                      |                                                                                                    | Related Links: Back To Find/Lis | st | ~            |
|--------|--------------------------------------|----------------------------------------------------------------------------------------------------|---------------------------------|----|--------------|
|        | Save 🗙 Delete 🗈 Copy 🎦 Reset 🕂 Add f | Vew                                                                                                    |                                 |    |              |
| — Stat | tus                                  |                                                                                                    |                                 |    |              |
| i      | Status: Ready                        |                                                                                                    |                                 |    |              |
| - Ass  | Modify Button Items                  | Phone Type<br>Product Type:<br>Device Protocol:                                                        | Cisco 7911<br>SIP               |    |              |
| 2      | None                                 | Device Information                                                                                     |                                 |    |              |
| 3      | Carl Add a new SD                    | Registration Registered with Cisco Unified Communications Manager callmgr<br>IP Address 135.64.186.239 |                                 |    |              |
| 4      | ିଳ୍ <mark>ଳ Add a new SD</mark>      | MAC Address*                                                                                           | 0023049CDB7B                    |    | ]            |
| 5      | Can Add a new SD                     | Description                                                                                            | xxx6002                         |    | 1            |
| 6      | Com Add a new SD                     | Device Pool*                                                                                           | Default                         | ~  | View Details |
|        | Unassigned Associated Items          | Common Device                                                                                          | < None >                        | ~  | View Details |
| 7      | The Line [2] - Add a new DN          | Phone Button                                                                                           | Standard 7911 SIP               | *  |              |
| 8      | Can Add a new SD                     | Softkey Template                                                                                       | < None >                        | ~  |              |
| 9      | Privacy                              | Common Phone                                                                                           | Standard Common Phone Profile   | ~  |              |
| 10     | None                                 | Profile↑<br>   Calling Search<br>  Space                                                               | < None >                        | ~  |              |

The following screen shows the display after the line has been selected. Enter information for **Directory Number**, **Alerting Name** and **ASCII Alerting Name**.

| Directory Number (  | Configuration       | Related Links: Configure Device (SEP0023049CDB7B) ⊻ |
|---------------------|---------------------|-----------------------------------------------------|
| Save 🗶 Delete       | e 🎦 Reset 🛟 Add New |                                                     |
| - Status            |                     |                                                     |
| — Directory Number  | r Information       |                                                     |
| Directory Number*   | 6002                |                                                     |
| Route Partition     | < None >            |                                                     |
| Description         |                     |                                                     |
| Alerting Name       | Cisco SIP           |                                                     |
| ASCII Alerting Name | Cisco SIP           |                                                     |
| Allow Control of D  | Device from CTI     |                                                     |
| Associated Devices  | SEP0023049CDB7B     | Edit Device<br>Edit Line Appearance                 |
|                     | **                  |                                                     |
| Dissociate Devices  |                     |                                                     |

Navigate to Line 1 on Device section and enter information for Display (Internal Caller ID) and ASCII Display (Internal Caller ID). This will be displayed on the called party phone on all outgoing calls. Check all boxes in Forwarded Call Information Display on Device section. Click Save to complete.

| Line 1 on Device SE                                                                                                    | P0023049CDB7B                                                                                     |                                                                        |  |
|----------------------------------------------------------------------------------------------------|---------------------------------------------------------------------------------------------------|------------------------------------------------------------------------|--|
| Display (Internal                                                                                                    | Cisco SIP                                                                                         | Display text for a line appearance is intended for displaying text     |  |
| Caller ID)                                                                                                    | such as a name instead of a directory number for in<br>not see the proper identity of the caller. | ternal calls. If you specify a number, the person receiving a call may |  |
| ASCII Display<br>(Internal Caller ID)                                                                                                    | Cisco SIP                                                                                         |                                                                        |  |
| Line Text Label                                                                                                    |                                                                                                   |                                                                        |  |
| ASCII Line Text<br>Label                                                                                                    |                                                                                                   |                                                                        |  |
| External Phone<br>Number Mask                                                                                                    |                                                                                                   |                                                                        |  |
| Visual Message<br>Waiting Indicator<br>Policy*                                                                                            | Use System Policy                                                                                 | ×                                                                      |  |
| Audible Message<br>Waiting Indicator<br>Policy*                                                                                           | Default                                                                                           | ×                                                                      |  |
| Ring Setting (Phone<br>Idle)*                                                                                                    | Ring                                                                                              | V                                                                      |  |
| Ring Setting (Phone                                                                                                    | Use System Default                                                                                | 🖌 Applies to this line when any line on the phone has a call in        |  |
| Active)                                                                                                    | progress.                                                                                         |                                                                        |  |
| Call Pickup Group<br>Audio Alert Setting<br>(Phone Active)                                                                                | Use System Default                                                                                |                                                                        |  |
| Recording Option*                                                                                                    | Call Recording Disabled                                                                           | 7                                                                      |  |
| Recording Profile                                                                                                    | < None >                                                                                          |                                                                        |  |
| -<br>Monitoring Calling<br>Search Space                                                                                                   | < None >                                                                                          |                                                                        |  |
| - <b>Multiple Call/Call Wa</b><br>Note:The range to selec<br>Maximum Number of Ca<br>Busy Trigger*                                        | atting Settings on Device SEP0023049CDB7B<br>t the Max Number of calls is: 1-6<br>Ills*4<br>2     | (Less than or equal to Max. Calls)                                     |  |
| <ul> <li>✓ Caller Name</li> <li>✓ Caller Number</li> <li>✓ Caller Number</li> <li>✓ Redirected Number</li> <li>✓ Dialed Number</li> </ul> | rmation Display on Device SEP0023049CDB7B —                                                       |                                                                        |  |
| Users Associated wit                                                                                                    | th Line                                                                                           |                                                                        |  |
| Ass                                                                                                    | ociate End Users                                                                                  |                                                                        |  |
| Save Delete R                                                                                                    | eset] Add New                                                                                     |                                                                        |  |

## 5. Verification Steps

The following steps were used to verify the administrative steps presented in these Application Notes and are applicable for similar configurations in the field. The verification steps in this section validated the following:

• The Avaya Meeting Exchange Enterprise S6200 Conferencing Server configuration

# 5.1. Avaya Meeting Exchange Enterprise S6200 Conferencing Server Processes

Verify all conferencing related processes are running on the Meeting Exchange as follows:

- Log in to the Meeting Exchange server console to access the CLI with the appropriate credentials.
- cd to /usr/dcb/bin
- At the command prompt, run the script **service mx-bridge status** and confirm all processes are running by verifying an associated Process ID (PID) for each process.

```
[sroot@MXSIL ~]# service mx-bridge status
5042 ? 00:00:01 initdcb
5604 ? 00:00:00 log
5607 ? 00:00:00 bridgeTranslato
5608 ? 00:00:00 netservices
5626 ? 00:00:00 timer
5627 ? 00:00:00 traffic
5628 ? 00:00:00 startd
5630 ? 00:00:00 startd
5631 ? 00:00:00 schapid
5632 ? 00:00:00 schapid
5633 ? 00:00:00 schapid
5634 ? 00:00:00 initipcb
5644 ? 00:00:00 sipagent
5645 ? 00:00:00 sipagent
5645 ? 00:00:00 softms
5648 ? 00:00:00 softms
5649 ? 00:00:00 softms
5651 ? 00:00:00 softms
5651 ? 00:00:00 softms
5652 ? 00:00:00 softms
5653 ? 00:00:00 softms
```

#### 5.1.1. Verify Call Routing

Verify end to end signalling/media connectivity between the Meeting Exchange and the Cisco Unified Communications Manager. This is accomplished by placing calls from the Cisco end points to the Meeting Exchange. This step utilizes the Avaya Bridge Talk application to verify calls to and from the Meeting Exchange are managed correctly, e.g., callers are added/removed from conferences. This step will also verify the conferencing applications provisioned.

- Configure a conference with Auto Blast enabled and provision a dial list. From an endpoint on the Public Switched Telephone Network, dial a number that corresponds to DNIS **11111** to enter a conference as **Moderator** (with passcode) and blast dial is invoked automatically. When answered these callers enter the conference.
- If not already logged on, log in to the Avaya Bridge Talk application with the appropriate credentials
- Double-Click on the highlighted Conf # to open a Conference Room window
- Verify conference participants are added/removed from conferences by observing the Conference Navigator and/or Conference Room windows.

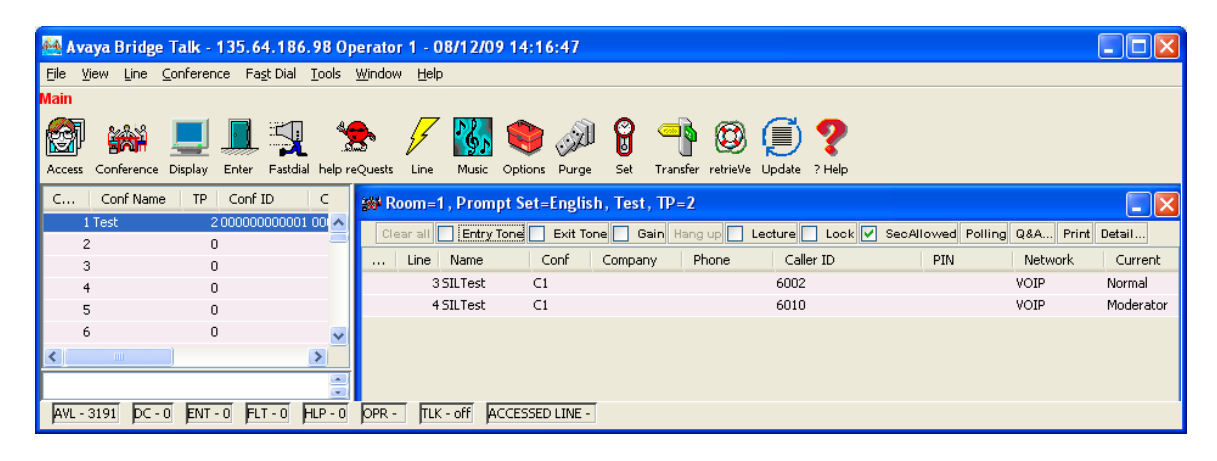

## 5.2. Verified Scenarios

The following scenarios have been verified for the configuration described in these Application Notes.

- Place a call from the 7911G IP Telephone (SIP) and the Cisco 7911G IP Telephone (SCCP) to a scheduled conference on the Meeting Exchange.
- Ensure the welcome message is played from the Conferencing Bridge and there is audio between callers in the conference.
- Initiate dial out by dialling **\*1** on the phone's touch pad and entering the phone number. Enter the number and press 1 to make the call. When the callers answer dial **\*2** to return them to the main conference.

# 6. Conclusion

As illustrated in these Application Notes, Avaya Meeting Exchange Enterprise S6200 Conferencing Server can interoperate with Cisco Unified Communications Manager using SIP trunks. No verification of TLS was performed between Avaya Meeting Exchange Enterprise S6200 Conferencing Server and Cisco Unified Communications Manager. The following interoperability items were observed during testing:

- No outgoing audio from Cisco SIP phone with codec ILBC30
- G.726 is not supported by Call Manager in 7.0.2.100000-18

## 7. Additional References

Avaya Meeting Exchange references are available at http://support.avaya.com

- [1] Meeting Exchange S6200 5.2 Administration and Maintenance S6200/S6800
- [2] Avaya Meeting Exchange Enterprise Groupware Edition Version 5.2 User's Guide for Bridge Talk

Cisco references are available at http://cisco.com

- [3] Cisco Unified Communications Manager Administration Guide for Cisco Unified Communications Manager Business Edition, Release 7.0(1), Part Number: OL-15405-01
- [4] Cisco Unified Communications Manager Features and Services Guide for Cisco Unified Communications Manager Business Edition, Release 7.0(1), Part Number: OL-15409-01
- [5] *Cisco Unified Real-Time Monitoring Tool Administration Guide*, Release 7.0(1), Part Number: OL-14994-01

#### ©2010 Avaya Inc. All Rights Reserved.

Please e-mail any questions or comments pertaining to these Applications Notes along with the full title name and filename, located in the lower right corner, directly to the Avaya Solution & Interoperability Lab at interoplabnotes@list.avaya.com